# How to append digital signature in eBPS

Step 1 : Firstly, download emsigner (<u>https://cert.com.np/softwares</u>) and install in your computer/laptop.

| Q em <mark></mark> Signer                  |        |                                        |
|--------------------------------------------|--------|----------------------------------------|
| - All Apps Documents We                    | eb Set | tings People Fold <b>&gt;</b> P        |
| Best match                                 |        |                                        |
| emSigner<br><sub>App</sub>                 |        | Ø                                      |
| Apps                                       |        | emSigner                               |
| Command Prompt                             | >      | Арр                                    |
| Microsoft Azure Storage Emulator<br>- v5.7 | >      | Open A Pup as administrator            |
| 🚖 Mail                                     | >      | <ul> <li>Open file location</li> </ul> |
| Settings                                   |        | ∽ Pin to Start                         |
| 🖂 Email & accounts                         | >      | 🖍 Pin to taskbar                       |
| Search the web                             |        | ⑪ Uninstall                            |
| , <b>em</b> - See web results              | >      |                                        |

| emSigner ×<br>emSigner service started successfully.                                                                                                    |      |
|----------------------------------------------------------------------------------------------------|------|
| emSigner                                                                                                    | ō    |
| You're almost there!<br>Just click on Start Service to start the emSigner service, if it is not started<br>automatically.<br>Note: If you want to stop the emSigner service running on your system then<br>just click on Stop Service. | I    |
| V1.3 Hide Service Stop Serv                                                                                                    | rice |

## Step 3 : Refresh browser (ctrl+f5)

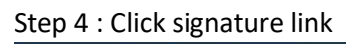

| BPS<br>Terrende Unternation Off                                            | @ emSigner                                                                                                    | <                                                                                                    |
|----------------------------------------------------------------------------|----------------------------------------------------------------------------------------------------|----------------------------------------------------------------------------------------------------|
| G Document Upload                                                          | Content to Sign:<br>Request to Sign PDF Document                                                                                                    |                                                                                                    |
| Application No : T/Resd/079-80/00775<br>Applicant Name : Lina Dhakal Rijal | Windows Store                                                                                                    | and Area (as per Lal Purja) : (202.701 sq. m.)<br>address : Ward No.: 10 , Baneshwor                                                                                                    |
| Land ownership certificate (notorized) Copy (*)                            | Common Name         Issuer Name         Serial No         Expiry Date           suresh         suresh         107ee771e45739e49e         1002e3122           Test User One         Radiant infoTech Nep         7fedrab533b1291b377         0743-2024                                                                                                    |                                                                                                    |
| Land Tax paid receipt of current fiscal year (*)                           |                                                                                                    |                                                                                                    |
| Document Name :<br>Click Signature link                                    | View Centificate Select and click sign Dutton<br>sign button<br>I diverted to the Al Reptember<br>I diverted to the Al Reptember<br>I dit diverted to the Al Reptember | for and a second second |
| Signature Download   Delete                                                | काठमाडी, जागमती प्रद<br><u>सम्पत्ति लगा मुम्नीकर रसिर</u><br>माण अवति दुर्वदेद्री आंग्रस<br>मिण्डेव गरीकर समेवव - सरस्यार्थ्याय्या स्थान्य स्थानियां में स्थित                                                                                                    | श, नपाल<br>(रोक्सप्राही प्रति)<br>भारतनगम                                                                                                    |
| Signature   Download   Delete Browse<br>Remark :                           | गोर म ३४८८२ १ १३ मा १२ मा १२ मा १२ १ मा १२ १ १ १ १ १ १ १ १ १ १ १ १ १ १ १ १ १ १                                                                                                    | पविस्तानं पटक सिरेको गरित वैः १०३६२१<br>आ .व. ः २०७९/२०६०                                                                                                    |
|                                                                            | क रहाताका जाम पर गरन करान गरजान प्रदेश जागमती प्रदेश                                                                                                    | जिल्लाः कारमाही                                                                                                    |

# # If connection lost message is occurred ???

| kmcebps.gov.np/DesignerDesk/ | /Documentupload?q=XaA5%2bN2xrUOKohrYgeuq9rNHaR73q64                                             | HouZw97sw3FOGUD%2fOzhGWC           |
|------------------------------|-------------------------------------------------------------------------------------------------|------------------------------------|
|                              | www.kmcebps.gov.np says<br>Digital signature server connection is lost. Please restart emsigner |                                    |
| 00775                        |                                                                                                 | vrea (as per Lal Purja) : (202.    |
| ized) Copy (*)               | House Owner Name : Lina Dhakai Rijai                                                            | Address : Ward No.: 10 , Baneshwor |

#### Then

#### Step 1 : Open Internet Options

| Q internet options                            |                               |       |
|-----------------------------------------------|-------------------------------|-------|
| All Apps Documents Web                        | Settings People Fold <b>•</b> | ••• P |
| Best match                                    |                               |       |
| Internet Options<br>Control panel             |                               |       |
| Search the web                                | Internet Options              |       |
| ${\cal O}$ internet options - See web results | Control panel                 |       |
|                                               | C Open                        |       |
|                                               |                               |       |

| Real Internet Properties                                                                                                    | ?                       | ×   |
|----------------------------------------------------------------------------------------------------|-------------------------|-----|
| General Security Privacy Content Connections Programs                                                                                      | Advanced                |     |
|                                                                                                    |                         |     |
| Select a zone to view of change security settings.                                                                                         |                         |     |
| 📃 🥥 🦉 🖉                                                                                                    |                         |     |
| Internet Local intranet Trusted sites Restricted si                                                                                        | tes                     |     |
| Internet                                                                                                    |                         |     |
| This zone is for Internet websites,                                                                                                    | Sites                   |     |
| except those listed in trusted and                                                                                                    |                         |     |
| Testricted Zones.                                                                                                    |                         |     |
| Security level for this zone                                                                                                    |                         |     |
| Allowed levels for this zone: Medium to High                                                                                               |                         |     |
| Medium-high     Appropriate for most websites     Prompts before downloading potentially un     Unsigned ActiveX controls will not be down | safe content<br>Iloaded |     |
| Custom level De                                                                                                    | fault level             |     |
| Reset all zones to de                                                                                                    | fault level             |     |
|                                                                                                    |                         |     |
| OK Cancel                                                                                                    |                         | bly |

Step 2 : Click Security Tab and click Trusted Sites link

## Step 3 : Add <u>https://127.0.0.1</u> and <u>https://localhost</u> link

| The Internet Properties ?                                                                                  | ×                                                                                                    |
|----------------------------------------------------------------------------------------------------|----------------------------------------------------------------------------------------------------|
| General Security Privacy Content Connections Programs Advanced                                             |                                                                                                    |
| Select a zone to view or change security settings.                                                         |                                                                                                    |
| 🛯 🧼 🎦 🗸 🚫                                                                                                  | Trusted sites X                                                                                                  |
| Internet Local intranet Trusted sites Restricted sites                                                     | You can add and remove websites from this zone. All websites in this zone will use the zone's security settings. |
| Trusted sites This zone contains websites that you                                                         | · · · · · · · · · · · · · · · · · · ·                                                                            |
| trust not to damage your computer or<br>your files.<br>You have websites in this zone.                     | Add this website to the zone:                                                                                    |
| Security level for this zone                                                                               | Websites: Add Links                                                                                              |
| Allowed levels for this zone: All                                                                          | https://127.0.0.1 Remove                                                                                         |
| Prompts before downloading potentially unsafe content     Unsigned ActiveX controls will not be downloaded | https://localhost                                                                                                |
|                                                                                                    | Require server verification (https:) for all sites in this zone                                                  |
| Custom level Default level                                                                                 | Close                                                                                                    |
| Reset all zones to default level                                                                           |                                                                                                    |
|                                                                                                    |                                                                                                    |
| OK Cancel Apply                                                                                            |                                                                                                    |

## Step 4 : Now open browser (google chrome or firebox)

| Type : http:                               | <u>s://127</u> | .0.0.1:8080/                                                                                                    |   |
|--------------------------------------------|----------------|----------------------------------------------------------------------------------------------------|---|
| <ul> <li>Privacy error</li> <li></li></ul> | × +            |                                                                                                    | ☆ |
|                                            |                |                                                                                                    |   |
|                                            |                | Your connection is not private                                                                                                    |   |
|                                            |                | Attackers might be trying to steal your information from <b>127.0.0.1</b> (for example, passwords, messages, or credit cards). <u>Learn more</u> |   |
|                                            |                | Q         To get Chrome's highest level of security, <u>turn on enhanced protection</u> Click on Advanced<br>Button                              |   |
|                                            |                | Advanced Back to safety                                                                                                    |   |

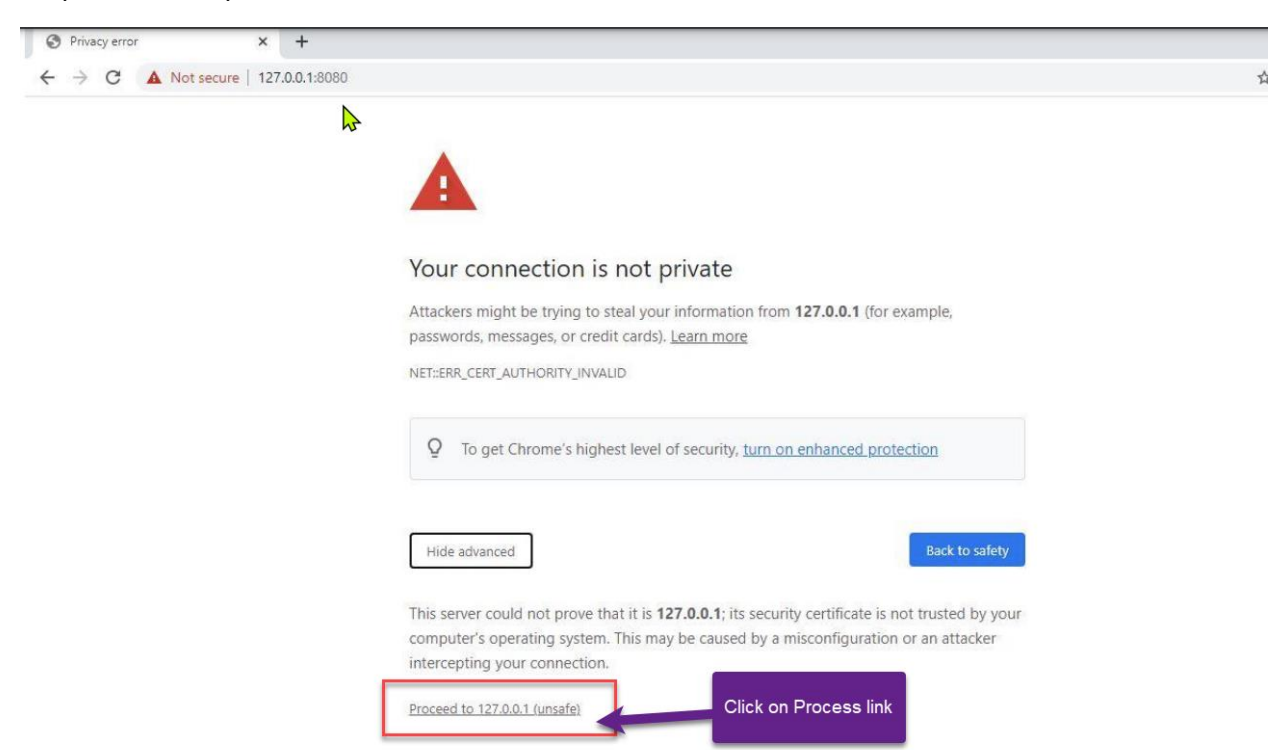

Step 5: Click on process to 127.0.0.1 link show as below

Step 6 : Now go back to browser and refresh and again click on Signature

| BPS<br>Extended Mongelier Cay                   | @ emSigner                                                                                                    | ×                                                |
|-------------------------------------------------|----------------------------------------------------------------------------------------------------|--------------------------------------------------|
| G Document Upload                               | Content to Sign:<br>Request to Sign FDF Document                                                                                                    |                                                  |
| Application No : T/Resd/079-80/00775            |                                                                                                    | and Area (as per Lal Purja) : (202.701 sq. m.)   |
|                                                 | Common Name Issuer Name Serial No Expiry Date                                                                                                    | udress - Wald No 10 , Baneshwor                  |
| Land ownership certificate (notorized) Copy (*) | suresh suresh 107ee771d5739e49b10-02-2122<br>Test User One Radiant InfoTech Nep                                                                                           |                                                  |
| Document Name :                                 | View Certificate Select and click Sign Cancer Sign button right 6 2015. eMcdira Linited. All Rights Re                                                                    |                                                  |
| Click Signature link                            | भा भारतमागाप<br>भुष्ठ न, बढा क<br>मधौ मलेगर, मा                                                                                                    | योतम् सिम्बिसे किंग्रिय                          |
| Signature   Download   Delete                   | कारमाडों, जागमती प                                                                                                    | ्रण, नेपाल<br>रण, नेपाल                          |
| PDF                                             | אודין איזון איזואי איז אי אורטטטטטטטאראונטעראין איזואיז איזון געראיז איזון געראיז איזון געראיז איזון געראיז איז<br>אודין איזון געראיז איז איז איז איז איז איז איז איז איז | <u>ि (सालप्राप्ती प्रोल)</u><br>इ. भेसान्त्रसम्म |
| Signature   Download   Delete Browse            | गोगर मा ३ ४ २ २ १<br>सेवी सामेग्स<br>सिनी २ २ ४ ४ २ १ १                                                                                                    | पश्चित्रणं पटक लिरेको गणित ने: १०३८२१            |
|                                                 | करदाताको जम थरः तिना द्वकाल दिजाल प्रदेश द्यमसनी प्रदेश                                                                                                    | आ.ब. : २०७९,२०८०<br>जिल्लाः आहमाहौ               |

Step 7 : Enter your token PIN number and press ok button

| Windows Security            |                                                                     | ×                                                                |                                                                                |
|-----------------------------|---------------------------------------------------------------------|------------------------------------------------------------------|--------------------------------------------------------------------------------|
| Smart Card                  |                                                                     |                                                                  |                                                                                |
| Please enter your a         | authentication PIN.<br>e for more information                       |                                                                  |                                                                                |
| ОК                          | Can                                                                 | cel                                                              |                                                                                |
|                             |                                                                     |                                                                  |                                                                                |
| kmcebps.gov.np/DesignerDesl | k/Documentupload?q=XJA5%2bN2xrUOKo                                  | hrYgeuq9rNHaR73q64Hou                                            | uZw97sw3FOGUD%2fOzhGWCQ35b                                                     |
|                             | www.kmcebps.gov.np says<br>Digital signature is append successfully | ок                                                               | ads झिंह English : नेपाली प                                                    |
|                             |                                                                     |                                                                  |                                                                                |
| 10775<br>al                 | Parcel (Kitta) : 80<br>House Owner Name : Lina Dhakal Rijal         | La                                                               | and Area (as per Lal Purja) : (202.701 sq<br>ddress : Ward No.: 10 , Baneshwor |
| zed) Copy (*)               | ibdd, Please Wai                                                    | t                                                                | . ↓ ↓                                                                          |
|                             |                                                                     | रारणडी पहानगरणनि<br>- गै- सन्नानगर्भयानिका<br>१० न. वडा कार्यानग |                                                                                |

# # How to Append Digital Signature on AutoCAD ?

Step 1 : Open Autocad File Go to options

| ment profile:                                                                                                    | < <unnamed f<="" th=""><th>Profiles&gt;</th><th></th><th>Current drawing</th><th>g: I</th><th>Rajesh Maharja</th><th>n.dwg</th><th></th></unnamed> | Profiles>                                                                                                    |        | Current drawing  | g: I        | Rajesh Maharja | n.dwg     |          |
|----------------------------------------------------------------------------------------------------|----------------------------------------------------------------------------------------------------|----------------------------------------------------------------------------------------------------|--------|------------------|-------------|----------------|-----------|----------|
| Files Display                                                                                                    | Open and Save                                                                                                    | Plot and Publish                                                                                                    | System | User Preferences | Drafting    | 3D Modeling    | Selection | Profiles |
| File Save <u>S</u> ave as: <u>AutoCAD 2007 Drawing (*.dwg)</u> <u>T</u> humbnail Preview Settings 50 Incremental save percentage |                                                                                                    | File Open           9         Number of recently-used files to list           Image: Display full path in title         External References (Xrefs) |        |                  |             |                |           |          |
| 50                                                                                                    | ncremental save p                                                                                                    | ercentage                                                                                                    |        | Enabled with c   | opy         |                | ~         |          |
| File Safety Precautions<br>✓ Automatic save<br>10<br>✓ Create backup copy with each save<br>5 Jultice CRC with drive             |                                                                                                    | <ul> <li>Retain changes to Xref layers</li> <li>Allow other users to <u>Refedit</u> current drawing</li> </ul>                                      |        |                  |             |                |           |          |
|                                                                                                    |                                                                                                    | ObjectARX Applications<br>Demand load ObjectARX apps:                                                                                               |        |                  |             |                |           |          |
| Maintain a                                                                                                    | a log file                                                                                                    |                                                                                                    |        | Object detect a  | and comm    | and invoke     | ~         |          |
| ac\$ Fi                                                                                                    | le extension for ter                                                                                                    | nporary files                                                                                                    |        | Proxy images fo  | r custom    | objects:       |           |          |
| Const                                                                                                    | Ontinga                                                                                                    |                                                                                                    |        | Show proxy gra   | aphics      |                | ~         |          |
| Display di                                                                                                    | gital signatur <u>e</u> infor                                                                                                    | mation                                                                                                    |        | Show Proxy       | Information | on dialog box  |           |          |

Step 2 : Click on Security Options

| Attach digital sig    | nature after saving drawing |                                |                 |   |
|-----------------------|-----------------------------|--------------------------------|-----------------|---|
| elect a digital ID (o | ertificate):                |                                |                 |   |
| Issued To             | Issued By                   |                                | Expiration Date |   |
| Suraj Ojha            | Radiant InfoTech Nepal CA   | 2020                           | 10/18/2022      |   |
| Get time stamp fro    | m:                          | Comment:                       |                 |   |
| (No time stamp)       | ~                           | <enter description=""></enter> |                 | ^ |
| (Ma time stamp)       |                             |                                |                 | ~ |